Symptom:

In PortVision DX double click on the DeviceMaster in the lower panel to open the DeviceMaster Properties. Click on the "Web Interface" tab.

The web page of the DeviceMaster will be incomplete and is not properly displayed.. Opening the web page directly in a browser shows the pages properly.

This is a known issue and will be corrected in the next version of PortVision DX.

In the meantime, there is a registry option that will make the web interface display properly.

Start by closing PortVision DX. Open your registry editor. START button >> Run >> Regedit

Change to this path

HKEY\_LOCAL\_MACHINE\SOFTWARE\WOW6432Node\Microsoft\Internet Explorer\Main\FeatureControl\FEATURE\_BROWSER\_EMULATION PVDX.exe REG\_DWORD change the default from 9999 to 10000

Edit the PVDX.exe value

| 📑 Registry Editor                                                         |                                                      |                                          |                                                                     | - | × |
|---------------------------------------------------------------------------|------------------------------------------------------|------------------------------------------|---------------------------------------------------------------------|---|---|
| <u>File E</u> dit <u>V</u> iew F <u>a</u> vorites <u>H</u> elp            |                                                      |                                          |                                                                     |   |   |
| FEATURE_BROWSER_EMULATION                                                 | Name<br>(Default)<br>FoxitReader.exe<br>HelpPane.exe | Type<br>REG_SZ<br>REG_DWORD<br>REG_DWORD | Data<br>(value not set)<br>0x00002af8 (11000)<br>0x00002710 (10000) |   |   |
| FEATURE_DISABLE_UNICODE_HANDLE_C<br>FEATURE_DOCUMENT_COMPATIBLE_MC ~<br>> | PVDX.exe                                             | REG_DWORD                                | 0x00001140 (8000)<br>0x0000270f (9999)                              |   |   |

Computer\HKEY\_LOCAL\_MACHINE\SOFTWARE\WOW6432Node\Microsoft\Internet Explorer\Main\FeatureControl\FEATURE\_BROWSER\_EMULATION

## Double click on PVDX.exe

| Edit DWORD (32-bit) Value       | ×                                              |
|---------------------------------|------------------------------------------------|
| Value <u>n</u> ame:<br>PVDX.exe |                                                |
| Value data:                     | Base<br><u>H</u> exadecimal<br><u>D</u> ecimal |
|                                 | OK Cancel                                      |

You will get this box opened.

| Edit DWORD (32-bit) Value       | ×                                              |
|---------------------------------|------------------------------------------------|
| Value <u>n</u> ame:<br>PVDX.exe |                                                |
| Value data:<br>9999             | Base<br><u>H</u> exadecimal<br><u>D</u> ecimal |
|                                 | OK Cancel                                      |

| Click the "Decimal" o | ption and you wil | I see the value dat | ta change from | 270x to 9999 |
|-----------------------|-------------------|---------------------|----------------|--------------|
|                       |                   |                     | 9              |              |

| Edit DWORD (32-bit) Value       | ×                                              |
|---------------------------------|------------------------------------------------|
| Value <u>n</u> ame:<br>PVDX.exe |                                                |
| Value data:<br>10000            | Base<br><u>H</u> exadecimal<br><u>D</u> ecimal |
|                                 | OK Cancel                                      |

Replace the 9999 with 10000 Click OK

| 📑 Registry Editor                                                                                                    |                                                                      |                                                       |                                                                                          | _ | × |
|----------------------------------------------------------------------------------------------------|----------------------------------------------------------------------|-------------------------------------------------------|------------------------------------------------------------------------------------------|---|---|
| <u>F</u> ile <u>E</u> dit <u>V</u> iew F <u>a</u> vorites <u>H</u> elp                                                                                                    |                                                                      |                                                       |                                                                                          |   |   |
| FEATURE_BROWSER_EMULATION<br>FEATURE_DISABLE_LEGACY_COMPRESSIC<br>FEATURE_DISABLE_MK_PROTOCOL<br>FEATURE_DISABLE_SQM_UPLOAD_FOR_A<br>FEATURE_DISABLE_TELNET_PROTOCOL<br>FEATURE_DISABLE_UNICODE_HANDLE_C<br>FEATURE_DOCUMENT_COMPATIBLE_MC ~ | Name<br>(Default)<br>FoxitReader.exe<br>HelpPane.exe<br>prevhost.exe | Type<br>REG_SZ<br>REG_DWORD<br>REG_DWORD<br>REG_DWORD | Data<br>(value not set)<br>0x00002af8 (11000)<br>0x00002710 (10000)<br>0x00001f40 (8000) |   |   |
|                                                                                                    | NO PVDX.exe                                                          | REG_DWORD                                             | 0x00002710 (10000)                                                                       |   |   |
| Computer\HKEY_LOCAL_MACHINE\SOFTWARE\WOW6432Node\Microsoft\Internet Explorer\Main\FeatureControl\FEATURE_BROWSER_EMULATION                                                                                                    |                                                                      |                                                       |                                                                                          |   |   |

Close the registry.

Open PortVision DX and now the web page should display properly.